### PDF XChange 4

# **Printing Custom Sizes**

#### From the Desktop

- ►► Click on the Start button
- Select Printers and Faxes (as circled below)

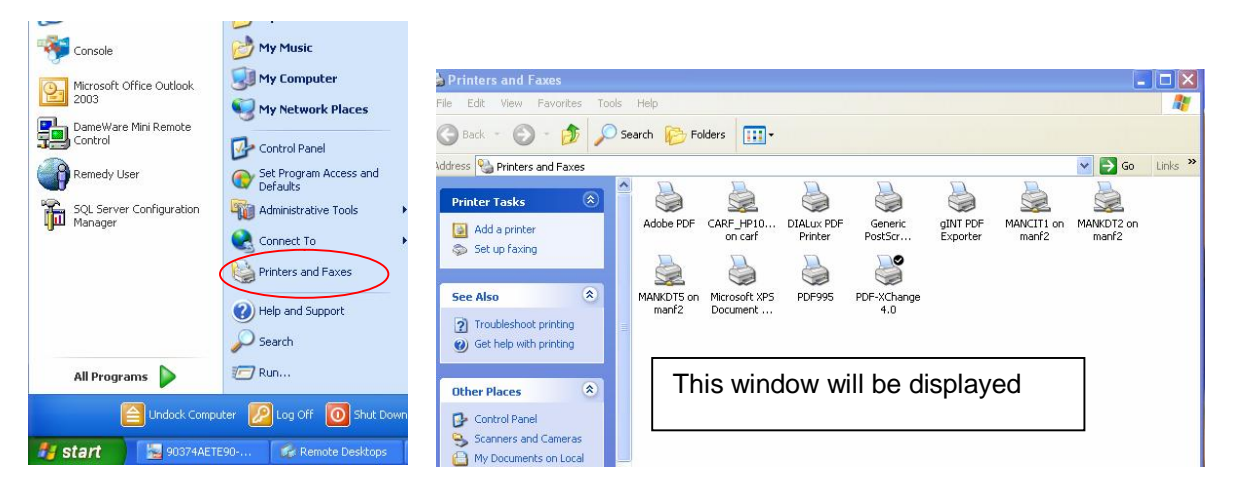

- ▶ Right-click on PDF-XChange 4.0 (printer)
- Select properties (as shown below)

| 🝓 Printers and Faxes                                                                                                    |                                |                       |                                                                          |                     |                     |          |
|----------------------------------------------------------------------------------------------------|--------------------------------|-----------------------|--------------------------------------------------------------------------|---------------------|---------------------|----------|
| File Edit View Favorites Tools                                                                                                    | Help                           |                       |                                                                          |                     |                     | <b>.</b> |
| 🕲 Back - 🕥 - 🏂 🔎 S                                                                                                    | earch 🌔 Folders 🛄 🕶            |                       |                                                                          |                     |                     |          |
| Address 🍓 Printers and Faxes                                                                                                    |                                |                       |                                                                          |                     | 💌 🛃 Go              | Links »  |
| Printer Tasks     Image: Constraint of the second second sec | Adobe PDF CARF_HP10<br>on carf | DIALux PDF<br>Printer | Generic<br>PostScr gINT PDF<br>Exporter                                  | MANCIT1 on<br>manf2 | MANKDT2 on<br>manf2 |          |
| <ul> <li>Pace printing</li> <li>Share this printer</li> <li>Rename this printer</li> <li>Delete this printer</li> <li>Set printer properties</li> </ul>                                                                                                    | manf2 Document                 |                       | Printing Preferences<br>Pause Printing<br>Sharing<br>Use Printer Offline |                     |                     |          |
| Other Places  Control Panel Scanners and Cameras My Documents on Local Drive                                                                                                    |                                |                       | Create Shortcut<br>Delete<br>Rename<br>Properties                        |                     |                     |          |

# This screen will now be displayed

| PDF-XCha    | ange 4.0 Proper      | ties                         |                | ?               |
|-------------|----------------------|------------------------------|----------------|-----------------|
| General Sha | aring Ports Adva     | nced Color Management        | Security About |                 |
| <b>S</b>    | PDF-XChange 4.0      |                              |                |                 |
| Location:   |                      |                              |                |                 |
| Comment:    |                      |                              |                |                 |
| Model:      | PDF-XChange 4.0      |                              |                |                 |
| Features -  |                      | Description                  |                |                 |
| Lolor: Yes  | :<br>Hed: No         | Paper available:             | ~              |                 |
| Staple: Nr  | n                    | Tabloid/ANSLB<br>ANSLSuper B |                |                 |
| Speed: 40   | -<br>maa 00          | ANSI C<br>ANSI D             |                |                 |
| Maximum     | resolution: 2400 dpi | ANSLE                        | <b>~</b>       |                 |
|             |                      |                              |                |                 |
|             | Printing             | Preferences                  | Test Page      |                 |
|             | /                    | /                            |                |                 |
|             |                      |                              |                |                 |
|             |                      |                              |                |                 |
|             |                      |                              |                | OK Cancel Apply |

Select Printing Preferences

| ~                                                                                                    | Paper Setti                                                                                      | ng                                                                                                    |                                                |
|----------------------------------------------------------------------------------------------------|--------------------------------------------------------------------------------------------------|----------------------------------------------------------------------------------------------------|------------------------------------------------|
| Paper<br>Custom Forms<br>General<br>Compression<br>Graphics<br>Fonts<br>Watermarks<br>Overlays<br>Security | Page Size<br>Standard: L<br>Custom: 2<br>Margin: C<br>Graphic<br>Resolution: 3<br>Orientation: 4 | ser Form1       Image: Constraint of the series of the series of the serie | De                                             |
| Links<br>Bookmarks<br>Headers/Footers<br>Document Info                                                     | Layout Type: N<br>Sheet Size: A                                                                  | lormal<br>uuto<br>Size: 210.0 🔿 × 297.0                                                                                                    |                                                |
| Save<br>e-Mail                                                                                             | Position: [1<br>Size: ]                                                                          | 1.0                                                                                                    | 1300.0 × 615.0 mm<br>Advanced Printing Options |
| Profiles                                                                                                   | Scale:                                                                                           | .00.0 🔅 🚽 🗹 Scale To Fit                                                                                                    | Mirror by Y axis                               |

Select Custom Forms option (circled above)

# This screen will now be displayed

| ~               | 🤹 Custom Forms |                |                 |        |
|-----------------|----------------|----------------|-----------------|--------|
| oaper           | Form Name      | Size (mm)      | Size (inch)     |        |
| Custom Forms    | Liser Form     | 1300.0 × 615.0 | 51,181 x 24,213 |        |
| Seneral         | User Form1     | 615.0 × 1300.0 | 24.213 × 51.181 |        |
| Compression     |                |                |                 |        |
| Graphics        |                |                |                 |        |
| onts            |                |                |                 |        |
| Watermarks      |                |                |                 |        |
| Overlays        |                |                |                 |        |
| iecurity        |                |                |                 |        |
| .inks           |                |                |                 |        |
| 300kmarks       |                |                |                 |        |
| Headers/Footers |                |                |                 |        |
| ocument Info    |                |                |                 |        |
| ave             |                |                |                 |        |
| -Mail           |                |                |                 | Add    |
|                 |                |                |                 | Edit   |
| Profiles        |                |                |                 | Domous |

Click on the Add button

| ~                                                                                                    | 🤫 Custom Forms                                                                                                    |                                               |                                                   |     |
|----------------------------------------------------------------------------------------------------|----------------------------------------------------------------------------------------------------|-----------------------------------------------|---------------------------------------------------|-----|
| Paper<br>Custom Forms<br>General<br>Compression                                                                   | Form Name<br>User Form<br>User Form1                                                                                         | Size (mm)<br>1300.0 × 615.0<br>615.0 × 1300.0 | Size (inch)<br>51.181 x 24.213<br>24.213 x 51.181 |     |
| Graphics<br>Fonts<br>Watermarks<br>Overlays<br>Security<br>Links<br>Bookmarks<br>Headers/Footers<br>Document Info | Add/Edit Custom Form<br>Custom Form Name:<br>User Form<br>Custom Form Size Dimensions<br>Width: 210.0 	(<br>Height: 297.0 	( | 12.7, 5080.0)<br>12.7, 5080.0)                | Ilimeter                                          |     |
| Save<br>e-Mail                                                                                                    | _                                                                                                    | ОК                                            | Cancel                                            | Add |

Create a name for your custom size eg 1300x264 (for this example PDF TRAINING has been used)

- Select the required unit of measurement
- Click OK

This will add your custom size to the library of custom sizes (you can have as many as you require)

| isplayed |
|----------|
| i        |

| ^                                                                                                    | 🧙 Custom Forms                                       |                                                                 |                                                                      |             |
|----------------------------------------------------------------------------------------------------|------------------------------------------------------|-----------------------------------------------------------------|----------------------------------------------------------------------|-------------|
| Paper<br>Custom Forms<br>General<br>Compression<br>Graphics<br>Fonts<br>Watermarks<br>Overlays<br>Security<br>Links<br>Bookmarks<br>Headers/Footers<br>Document Info<br>Save<br>e-Mail | Form Name<br>User Form<br>User Form1<br>PDF TRAINING | Size (mm)<br>1300.0 × 615.0<br>615.0 × 1300.0<br>1300.0 × 264.0 | Size (inch)<br>51.181 × 24.213<br>24.213 × 51.181<br>51.181 × 10.394 | Add<br>Edit |
| Profiles                                                                                                    |                                                      |                                                                 |                                                                      | Remove      |

- Close the Custom Forms dialogue box click Apply click OK
- ► Close the Properties box click OK

 ${\bf NB}$  Bentley Microstation V8 is being used for this example but the same principle can be applied using AutoCAD

- Open the drawing you wish to add your custom size to
- Select File Print (as shown below)

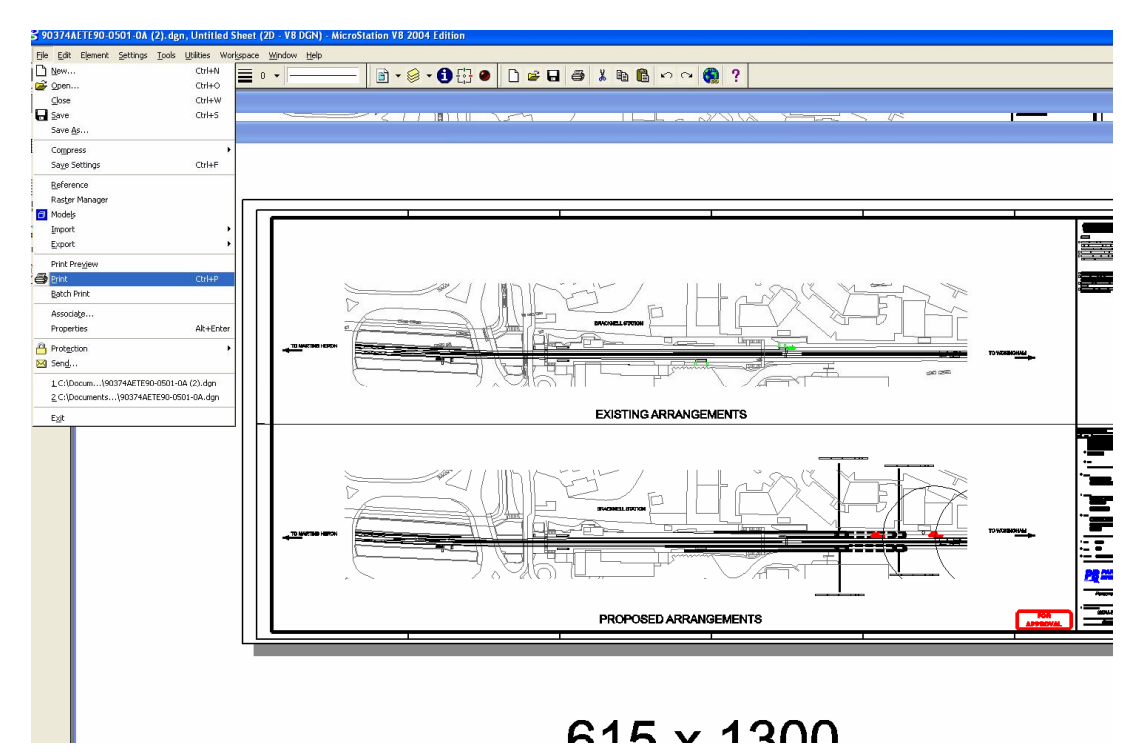

Select File and Print again

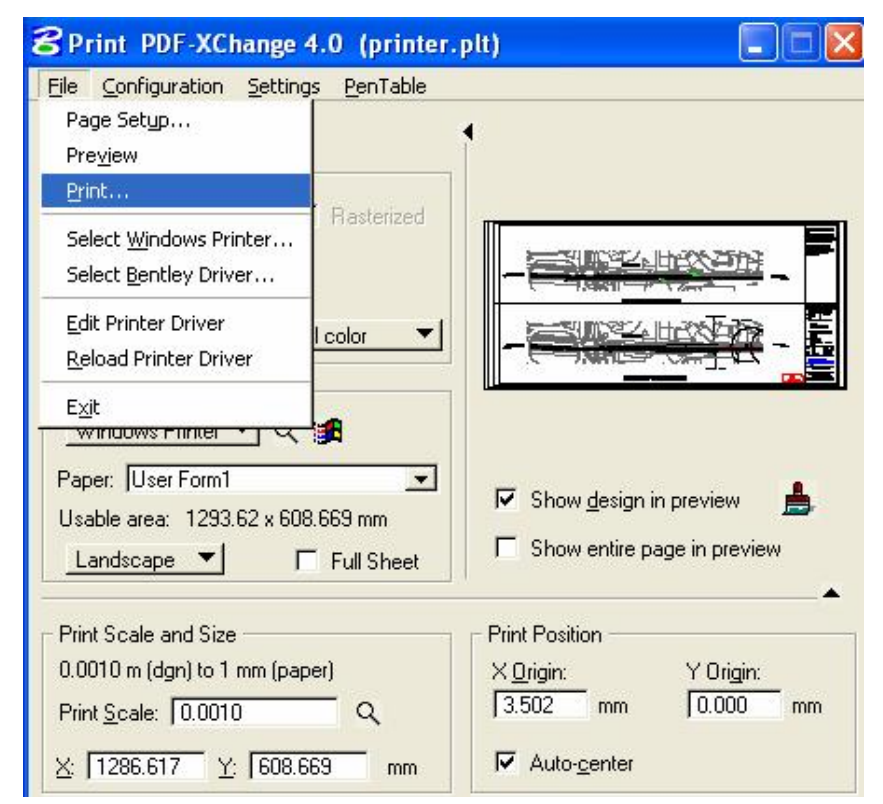

This dialog box should appear

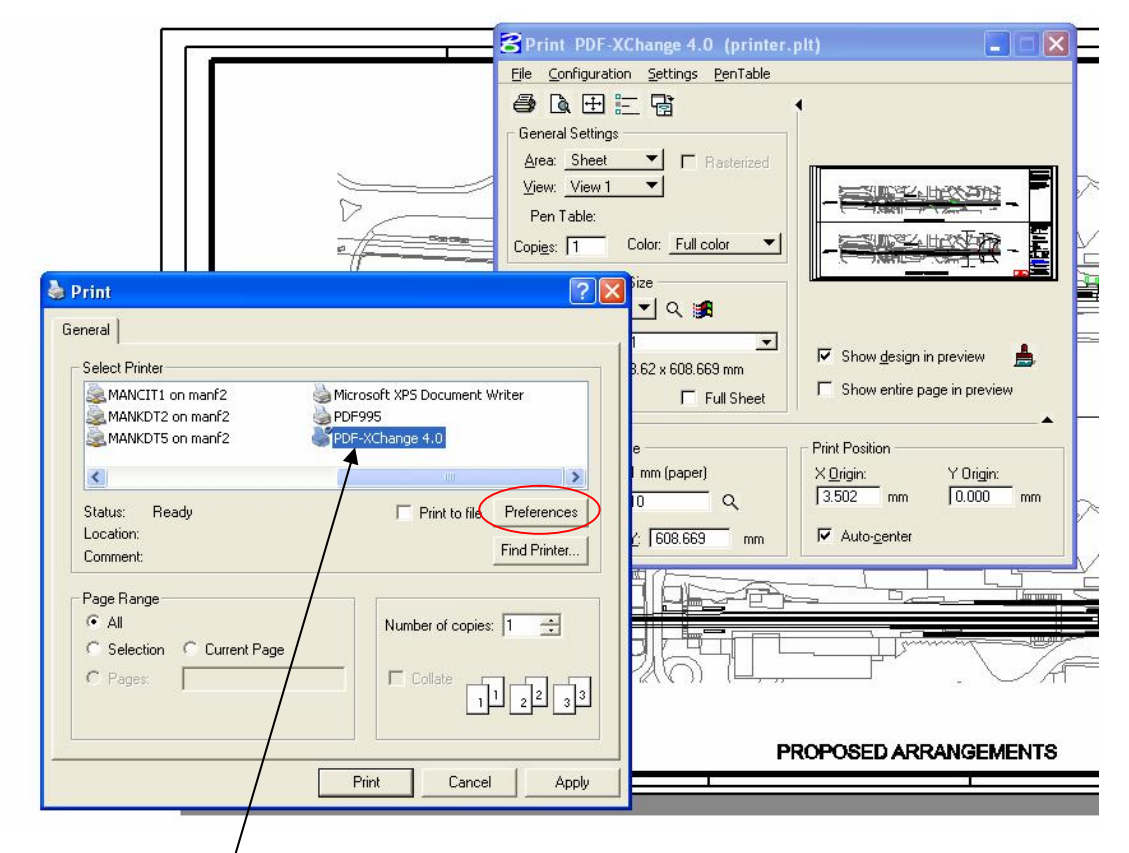

- Select the PDF XChange printer
- Click on Preferences button (circled above)

Select the custom size form you created earlier from the drop down menu (eg PDE TRAINING)

| ~                                                                                                    | Paper Setting                                                                                                    | 9                                                                                                    |                                             |                                                                                                    |
|----------------------------------------------------------------------------------------------------|----------------------------------------------------------------------------------------------------|----------------------------------------------------------------------------------------------------|---------------------------------------------|----------------------------------------------------------------------------------------------------|
| Paper       Custom Forms       General       Compression       Graphics       Fonts       Watermarks       Overlays       Security       Links       Bookmarks       Headers/Footers       Document Info       Save       e-Mail | Page Size  Standard: Use  Custom: B4  Custom: B4  Margin: B5  Graphic Qua  Resolution: Env Orientation: Env Layout Type: Env Sheet Size: Env Size: Env Scale: 24X | er Form1<br>(JIS)<br>(JIS)<br>io<br>arto<br>:e<br>relope #9<br>relope #10<br>relope #11<br>relope #11<br>relope DL<br>relope CS<br>relope C3<br>relope C4<br>relope C6<br>relope C6<br>relope C6<br>relope C6<br>relope B6<br>v. Monarch<br>v. Personal<br>x24<br>x36 | mm ▼ 100 ♀ Landscape 297.0 ♀ 297.0 ♀ Center | 1300.0 × 615.0 mm         Advanced Printing Options         Mirror by X axis         Mirror by Y axis |

► Leave all other setting as shown below

| ~                                                                                                    | Paper Set                                                                                    | ting                                                                                                    |                                                              |                                                |  |
|----------------------------------------------------------------------------------------------------|----------------------------------------------------------------------------------------------|----------------------------------------------------------------------------------------------------|--------------------------------------------------------------|------------------------------------------------|--|
| Paper<br>Custom Forms<br>General<br>Compression<br>Graphics<br>Fonts<br>Watermarks<br>Overlays<br>Security | Page Size<br>Standard:<br>PI<br>Custom:<br>Margin:<br>Graphic<br>Resolution:<br>Orientation: | PDF TRAINING.           DF TRAINING. (1300.0 ×           210.0         ×         297           0.0         ×         297           300         ×         297           A         O Portrait         > | 264.0 mm)<br>.0 (20) mm<br>Scaling: 100<br>(A) (20) Landscap | •<br>•                                         |  |
| Links<br>Bookmarks<br>Headers/Footers                                                                      | Layout<br>Layout Type:<br>Sheet Size:                                                        | Normal                                                                                                    |                                                              |                                                |  |
| Document Info<br>Save<br>e-Mail                                                                            | Position:<br>Size:                                                                           | Size: 210.0<br>0.0<br>264.0<br>3<br>4<br>130                                                                                                    | <ul> <li>x 297.0</li> <li>Center</li> <li>0.0</li> </ul>     | 264.0 × 1300.0 mm<br>Advanced Printing Options |  |
| Profiles                                                                                                   | Scale:                                                                                       | 100.0 🔅 🚽 🗹 So                                                                                                    | tale To Fit                                                  | Mirror by Y axis                               |  |

Click OK to close the dialogue box

Click Apply

| Select Printer                                           |                                                            |
|----------------------------------------------------------|------------------------------------------------------------|
| MANCIT1 on manf2<br>MANKDT2 on manf2<br>MANKDT5 on manf2 | Microsoft XPS Document Writer<br>PDF995<br>PDF-XChange 4.0 |
| <                                                        |                                                            |
| Status: Ready<br>Location:<br>Comment:                   | Print to file     Preferences     Find Printer             |
| Page Range                                               | Number of copies: 1                                        |

Print your file to PDF